# Ograničenje registracije radnog vremena na određenu lokaciju

Zadnje ažurirano11/07/2025 7:51 am CEST

Minimax MojINFO je mobilna aplikacija za registraciju radnog vremena djelatnika koja je dostupna na mobilnim telefonima s Android ili iOS operativnim sustavima. Ograničavanjem registracije na određene lokacije, osiguravamo točnost i nadzor nad evidentiranjem radnog vremena jer djelatnici mogu evidentirati prisutnost samo na odobrenim lokacijama.

#### Postavke ograničenja registracije radnog vremena na određenu lokaciju

| 1 U izborr                    | niku <b>Plaće &gt; Ev</b> i                 | idencija radnog vre              | mena     |                 |
|-------------------------------|---------------------------------------------|----------------------------------|----------|-----------------|
| Kliknemo na                   | a <b>Mobilni prist</b>                      | up.                              |          |                 |
| Evidencija rad                | da                                          |                                  |          |                 |
| × Zatvori                     | Upiši rad po planu                          | Potvrdi mjesečni obračun         | Detaljno | Mobilni pristup |
| 3<br>Odaberemo<br>Mobilni pri | o karticu <b>Dozvo</b><br>stup za djelatnik | ljene lokacije.<br><sup>Ka</sup> |          |                 |
| × Zatvori                     | Dozvoljene lokac                            | ije                              |          |                 |
| + Novo                        | Q                                           |                                  |          | Nađi Q          |

4 Klikom na Novo otvara se prozor za unos lokacije, koju možemo unijeti ručno ili je odabrati na karti.

5 Lokaciju dodajemo klikom na **Odaberi tu lokaciju.** 

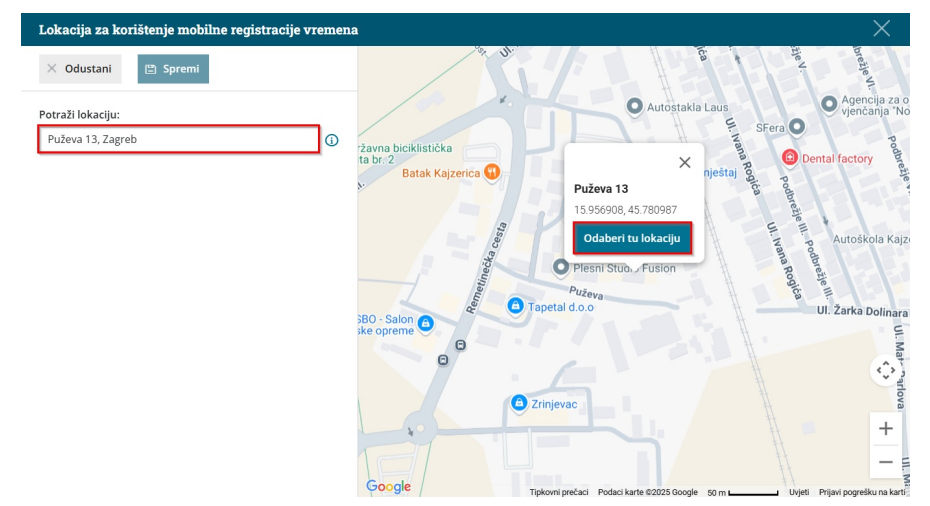

### 6

Možemo urediti naziv i postaviti najveću dopuštenu udaljenost od unesene lokacije, unutar koje djelatnici mogu registrirati svoju prisutnost na poslu. Na kraju lokaciju **Spremimo**.

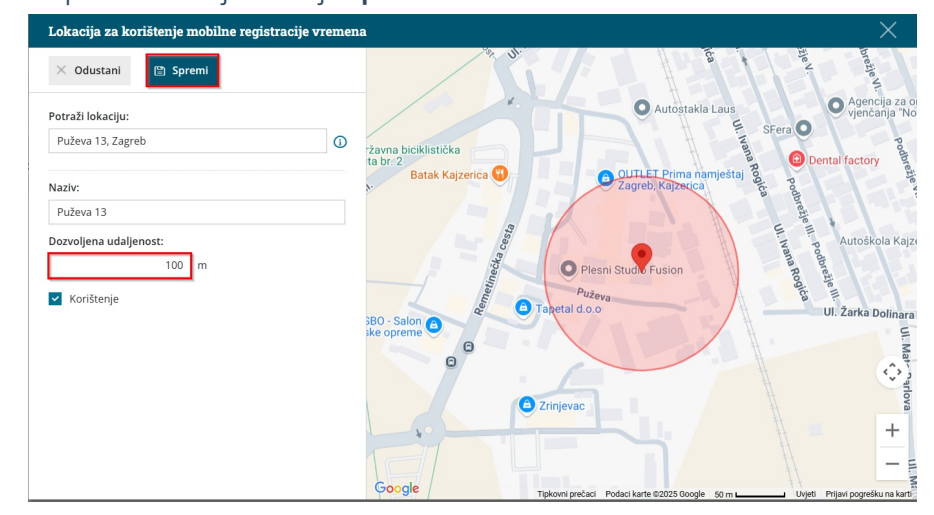

#### Registracija radnog vremena s dozvoljene lokacije preko aplikacije MojINFO

VAŽNO! Prije početka registracije radnog vremena djelatnika preko mobilne aplikacije MojINFO, potrebno je provjeriti jesmo li u modulu Evidencija
radnog vremena > Mobilni pristup unijeli djelatnike i njihovu elektronsku poštu kako bi se djelatnici mogli prijaviti u aplikaciju.

Uputu za aktivaciju, instalaciju i prijavu mobilne aplikacije MojINFO možete pročitati OVDJE.

Djelatnici evidentiraju dolazak na posao u mobilnoj aplikaciji klikom na + (plus).

| ≡ r     | egistracija radnog vremena                                                 |
|---------|----------------------------------------------------------------------------|
| ÷       | Srpanj 2025         →           Ukupno: 00:00 sati (+00:00 sati)         → |
| <b></b> | Pet., 11.07.2025                                                           |
|         | Čet., 10.07.2025                                                           |
| <b></b> | Sri., 09.07.2025                                                           |
|         | Uto., 08.07.2025                                                           |
|         | Pon., 07.07.2025                                                           |
|         | Ned., 06.07.2025                                                           |
| <b></b> | Sub., 05.07.2025                                                           |
|         | Pet., 04.07.2025                                                           |

Kada u Minimaxu odredimo dozvoljenu lokaciju, mobilna aplikacija MojINFO prilikom korištenja provjerava gdje se djelatnik nalazi i omogućava mu registraciju radnog vremena samo ako se nalazi na dozvoljenoj lokaciji ili dozvoljenoj udaljenosti od lokacije.

Ako je u Minimaxu postavljena dozvoljena lokacija, mobilna aplikacija upozorava djelatnika da na mobilnom uređaju mora imati uključenu lokaciju. Ona mora biti uključena **u trenutku bilježenja dolaska ili odlaska s posla**. U međuvremenu je djelatnik može isključiti.

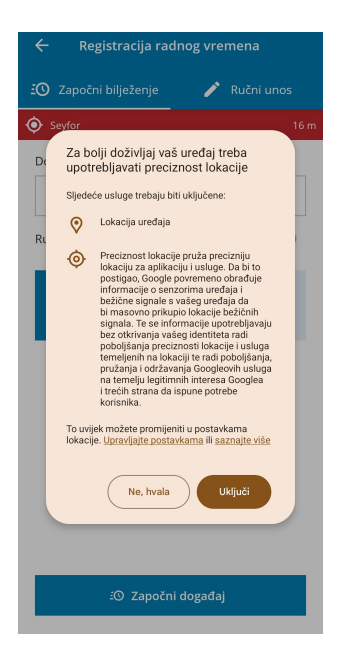

Program zatim provjerava nalazi li se djelatnik na dopuštenoj udaljenosti od određene lokacije. Ako je uvjet ispunjen, gumb **Započni događaj** je omogućen i djelatnik može započeti s evidentiranjem radnog vremena. Aplikacija automatski predlaže vrstu aktivnosti **Rad** i bilježi točno vrijeme dolaska.

| ÷       | Registracija radr                                                                               | iog vre | mena       |  |
|---------|-------------------------------------------------------------------------------------------------|---------|------------|--|
| 🕄 🖸     | počni bilježenje                                                                                | ľ       | Ručni unos |  |
| 🔶 Seyfa | or                                                                                              |         | 21 m       |  |
| Događ   | aj *                                                                                            |         |            |  |
| Rad     |                                                                                                 |         | ~          |  |
| Ručni u | inos početka:                                                                                   |         |            |  |
| i       | Automatsko evidentiranje aktivnosti<br><b>Rad</b> omogućeno je samo na određenim<br>lokacijama. |         |            |  |
|         |                                                                                                 |         |            |  |
|         |                                                                                                 |         |            |  |
|         |                                                                                                 |         |            |  |
|         |                                                                                                 |         |            |  |
|         |                                                                                                 |         |            |  |
|         |                                                                                                 |         |            |  |

Ako se zaposlenik ne nalazi u dopuštenoj blizini, gumb **Započni događa**j je onemogućen i registracija nije moguća — isto vrijedi i za evidentiranje odlaska s posla.

Ako djelatnik zaboravi evidentirati odlazak i više se ne nalazi na dozvoljenoj lokaciji, evidentiranje aktivnosti **ne može zaključiti putem mobilne aplikacije**. U tom slučaju potrebno je naknadno ručno unijeti podatke u aplikaciju.

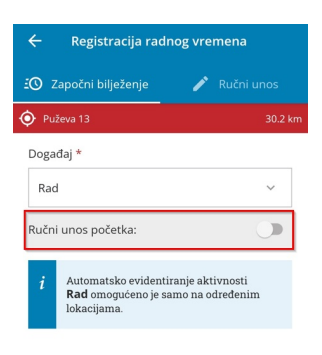

🖾 Započni događaj

Djelatnik mora **fizički biti prisutan** na dozvoljenoj lokaciji da bi mogao izvršiti registraciju radnog vremena u aplikaciji.

Registracija s određene lokacije moguća je samo kod **automatskog** evidentiranja aktivnosti rada, a ne kod ručne prijave radnog vremena.

Program provjerava lokaciju samo kod evidentiranja aktivnosti **Rad**, a ne u slučaju rada od kuće, odmora ili službenog puta.

## Deaktivacija ograničenja lokacije

Ako određene lokacije **više nećemo koristiti** ili djelatnicima želimo **onemogućiti evidentiranje rada putem mobilne aplikacije** s tih lokacija, možemo ih deaktivirati ili trajno obrisati.

- 1 U izborniku Plaće > Evidencija radnog vremena > Mobilni pristup
- 2 Odaberemo karticu **Dopuštene lokacije**.
- 3 Odaberemo lokaciju koju želimo deaktivirati i kliknemo na Uredi.
- 4 U polju **Korištenje** uklonimo kvačicu.
- 5 Na kraju kliknemo **Spremi**.

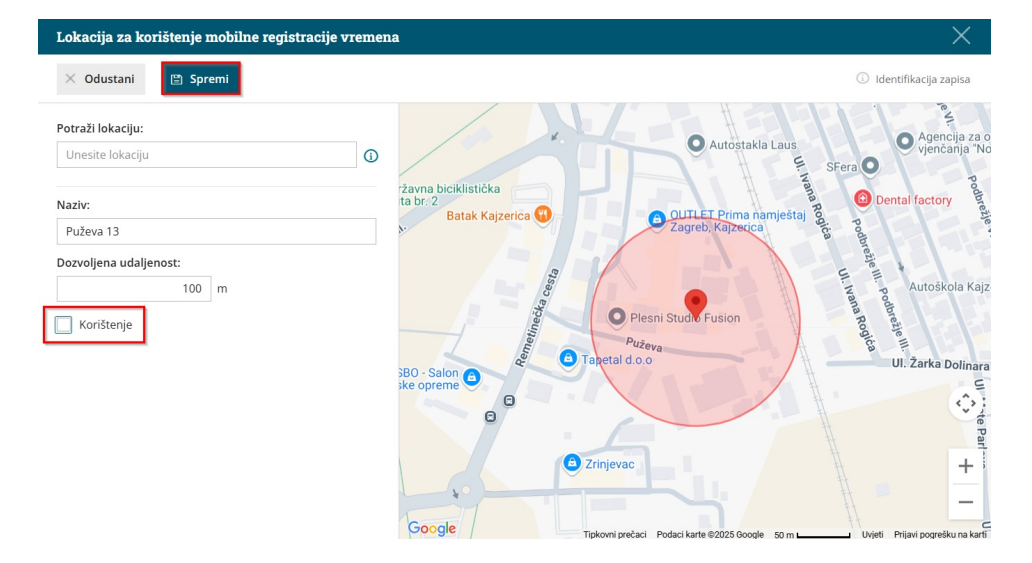

Ako lokaciju više nećemo koristiti (npr. zatvaramo poslovnicu) možemo je u potpunosti obrisati klikom na **Briši**.

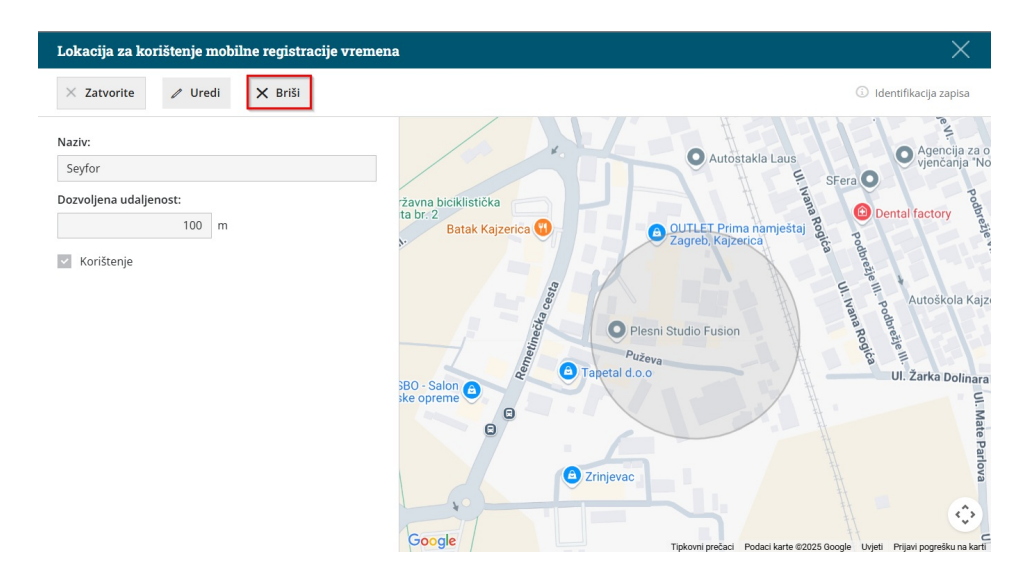